## ALUR PENGAJUAN TUTORIAL ONLINE

- 1. Untuk pengajuan tutorial secara online dapat diakses dengan url : <u>http://remedialstmik.ipem.ac.id</u>
- 2. Tampilan saat pertama, Anda wajib mengisi form login

|          | Silahkan logi | in untuk masuk ke ap | olikasi |  |
|----------|---------------|----------------------|---------|--|
| Email    |               |                      |         |  |
| Password | ł             |                      |         |  |
| 34 + 36  | Angka         |                      |         |  |
| +) Lo    | gin           | 🌮 Lupa Passwoi       | rd      |  |

- 3. Masukkan username dan password, Anda dapat menghubungi wa kampus di Nomor 08811005452 untuk mendapatkannya.
- 4. Setelah berhasil login Anda mendapatkan tampilan sebagai berikut:

| <b>AKADEMIK</b> AKD                                       | =                                                                                                    | (2) | Nurasiah | <b>0</b> 8 | î |
|-----------------------------------------------------------|----------------------------------------------------------------------------------------------------|-----|----------|------------|---|
| Search Q<br>• DASHBOARD<br>4 GANTI PASSWORD<br>• TUTORIAL | <ul> <li>Selamat Datang</li> <li>Selamat Datang Ui Halama Utama Nurasiah</li> <li>Alur Persetujuan Tutorial sebagai berikut :         <ol> <li>Pilih menu TUTORIAL</li> <li>Setelah dipilih akan muncul data mahasiswa yang mengajukan tutorial</li> <li>Kilk tombole diti (gambar pencil) vuruk menyetujui maupun menolak</li> <li>Kilk tombole hapus (gambar keranjang sampah) untuk menghapus pengajuan tutorial</li> </ol> </li> </ul> |     |          | ×          |   |
| G LOGOUT                                                  |                                                                                                    |     |          |            |   |
|                                                           |                                                                                                    |     |          |            | ~ |

- 5. Terdapat menu Dashboard, Ganti Password, Tutorial dan Logout.
- 6. Menu dashboard berisi alur pengajuan tutorial yang lebih rinci

- 7. Menu Ganti Password digunakan bagi Anda yang ingin mengganti passwordnya
- 8. Menu Tutorial digunakan untuk ketua jurusan memberikan persetujuan pengajuan tutorial mahasiswa apabila diklik maka tampilan sebagai berikut :

| AKADEMIK AKD     | E 👔 Nurasiah 😋                                                               |
|------------------|------------------------------------------------------------------------------|
| Search Q         | KELOLA DATA TUTORIAL                                                         |
| DASHBOARD        | Show 10 v entries Search:                                                    |
| A GANTI PASSWORD | No 17 Tanggal 11 Npm 11 Nama 11 Kode 11 Mata Kuliah 11 Persetujuan 11 Action |
| TUTORIAL         | 1 2020-04-18 SIB007 SISTEM BASIS DATA disetujui C 😭                          |
| 🕞 LOGOUT         | 2 2020-04-18 MKB001 PENGANTAR TEKNOLOGI INFORMASI disetujui C 😭              |
|                  | 3 2020-04-18 MKB002 JARINGAN KOMPUTER disetujui C 😭                          |
|                  | Showing 1 to 3 of 3 entries Previous 1 Next                                  |
|                  |                                                                              |
|                  |                                                                              |
|                  |                                                                              |
|                  |                                                                              |
|                  |                                                                              |
|                  |                                                                              |
|                  |                                                                              |
|                  |                                                                              |

9. Klik tombol edit akan tampil sebagai berikut :

| <b>AKADEMIK</b> AKD | =                    |                      | (2) N | lurasiah | °° |
|---------------------|----------------------|----------------------|-------|----------|----|
| Search Q            | PERSETUJUAN TUTORIAL | MAHASISWA            |       |          |    |
| DASHBOARD           | Tanggal              | 04 / 18 / 2020       |       | 6        | 3  |
| A GANTI PASSWORD    | Npm                  | 2004804095           |       |          |    |
| TUTORIAL            | Nama                 |                      |       |          |    |
| C LOGOUT            | Kode Mk              | SI8007               |       |          |    |
|                     | Mata Kuliah          | SISTEM BASIS DATA    |       |          |    |
|                     | Persetujuan          | disetujui            |       |          | ~  |
|                     |                      | 🖺 Update 🛛 🚱 Kembali |       |          |    |
|                     |                      |                      |       |          |    |
|                     |                      |                      |       |          |    |
|                     |                      |                      |       |          |    |
|                     |                      |                      |       |          |    |
|                     |                      |                      |       |          |    |
|                     |                      |                      |       |          |    |

- 10. Untuk memberikan persetujuan klik combo box persetujuan pilih disetujui dan klik Update.
- 11. Informasikan kepada mahasiswa bila sudah dilakukan verifikasi pengajuan melalui WA kampus